# 电子版学位论文提交流程说明

<u>提交入口及登录</u> 电子版学位论文提交 <u>审核结果查询</u> 重新提交申请

- 提交入口及登录
- 1. 打开图书馆主页 (http://www.lib.pku.edu.cn/portal/)

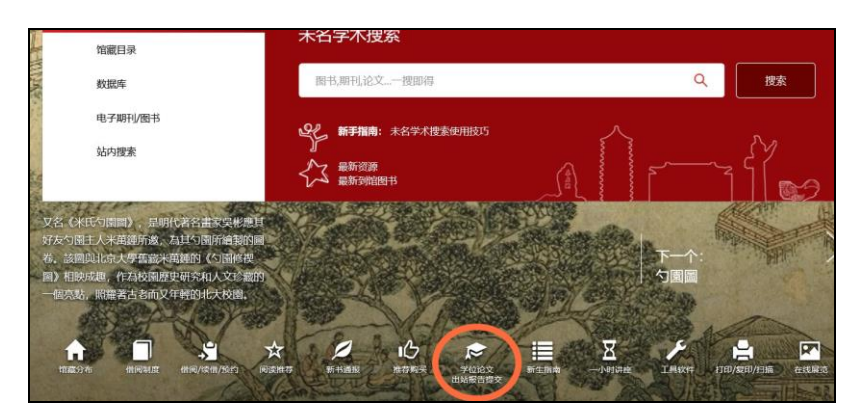

2. 点击"学位论文/出站报告提交"图标

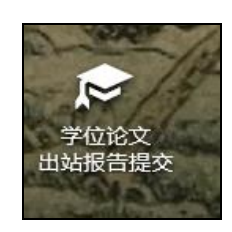

 阅读页面内容,点击"<u>北京大学电子版学位论文提交</u>"输入统一认证账户登 录提交系统

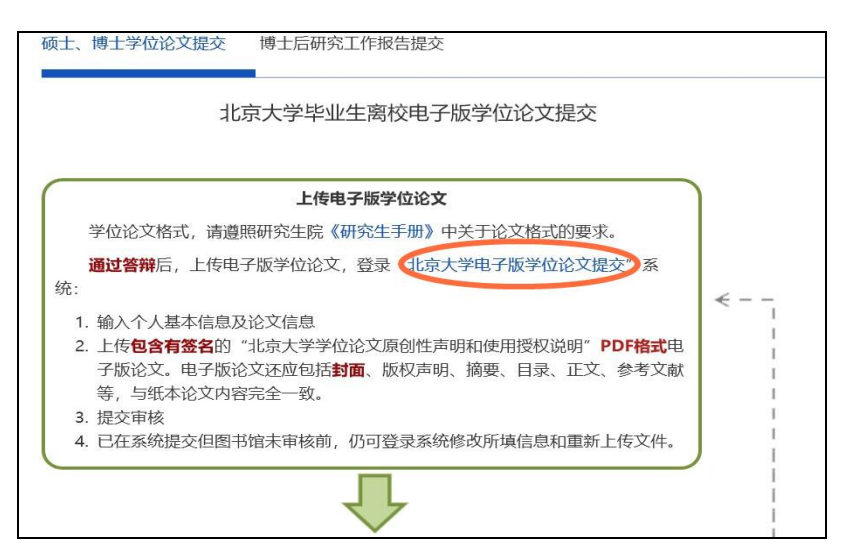

### 电子版学位论文提交

1. 填写"我的信息"中的带"\*"的必填项,点击"保存"按钮

| 我的信息      |          |      |
|-----------|----------|------|
| * 学号 :    | 1 3      |      |
| *姓名:      |          |      |
| * 院系:     | 请选择      | 1. 💌 |
| * 培养层次:   | 请选择   ▼  |      |
| * Email : |          |      |
| * 手机号码:   |          |      |
| *申请多学位:   | ●不申请 □申请 |      |
|           | 保存重置     |      |
|           |          |      |

2. 点击页面导航中的"论文提交", "同意"原创性声明和使用授权声明

| ETD 北京大学学位论文数据库                                | 首页(                                                                                                    | 论文提交 | 我的信息 | 返回检索 | 注销 |
|------------------------------------------------|----------------------------------------------------------------------------------------------------|------|------|------|----|
|                                                |                                                                                                    | 论文   | 提交   |      |    |
| 论文状态                                           | 北京大学学位论文原创性声明和使用授权说明                                                                                                    |      |      |      |    |
| 1001 31 01 11.3<br>欢迎你<br>论文状态: <del>计规算</del> | 原创性声明<br>本人药重声明:所呈交的学位论文。是本人在导师的指导下,独立进行研究工作所<br>取得的规律。除文中已经注明引用的内容外、本论文不含任何其他个人家集陆已经发表<br>或描写过的作品或成果。对本文的研究做出重要贡献的个人和集体,均已在文中以明确<br>方式标明。本声明的法律结果由本人承祖。<br>论文作者经名:日期:年_月_日 | 1992 |      |      |    |
| <b>企</b> 文提交                                   | 学位论文使用授权识明<br>本人完全了解让党大学关于收集、保存、使用学位论文的规定,即:<br>按照学校要求提定学位论文的印刷本和电子质,并提供目录检索与阅说服务,在校园网<br>上提供服务;                                                                            | ¥字料_ |      |      |    |
| <ol> <li>2 论文审核</li> <li>3 等待发布</li> </ol>     | 学校可以采用提知、编印、教学化或其它智制手段保存论文:<br>回菜种特殊原因需要这些成本学论论说电子版,使权学校口一年/口两年/口三年以<br>后,在校园网上全文发布。<br>(伊密论文在解悉后道守此规定)<br>论文作者登名:<br>日期: <u>年年月日</u><br>日期: <u>年年月日</u>                    |      |      |      |    |
| 4 论文收录                                         | 同意不同意                                                                                                    |      |      |      | ľ  |
|                                                | [例]than mei mei<br>◆ 培养单位: 北京大学 ▼                                                                                                    |      |      |      |    |

3. 填写论文提交表单,带"\*"的元数据为必填项

| <b>三丁〇</b> 北京大学学位论文数据库       |                    | 首页                   | 论文提交       | 我的信息 | 返回检索 | 注销 |
|------------------------------|--------------------|----------------------|------------|------|------|----|
| 记文狀态<br>Jiff: STRTUS         | 论文提交<br>公开时间;      | 公开 •                 |            |      |      |    |
| 欢迎你<br>论文状态: <del>来漫</del> 奏 | * 论文语种:<br>* 学科代码: | 请选择  ▼               | 洗择学科       |      |      |    |
| 1 论文提交                       | * 专业:              | 请根据培养层次选择相应的学科       | (ALA 2.11) |      |      |    |
| 2 论文审核                       | * 培养层次:            | 博士 ▼<br>请保持和个人信息内容一致 |            |      |      |    |
| 3 等待发布                       | * 学位:<br>* 学号:     | 请选择 🔻                |            |      |      |    |
| 4 论文收录                       | * 姓名:<br>姓名汉语拼音:   | 例:han mei nei        |            |      |      |    |

注意:

|   |      |    |     | 请选择自        | 己的学科 | 4 |            | × CLOSE |
|---|------|----|-----|-------------|------|---|------------|---------|
|   |      |    | 您选择 | 的学科为: 05010 | 6    |   | ●提交▶       |         |
|   | 哲学   | >> |     | 中国语言文学      | >>   |   | 文艺学        |         |
|   | 经济学  | >> |     | 外国语言文学      | >>   |   | 语言学及应用语言学  |         |
|   | 法学   | >> |     | 新闻传播学       | >>   |   | 汉语言文字学     |         |
|   | 教育学  | >> |     | 艺术学         | >>   |   | 中国古典文献学    |         |
|   | 文学   | >> |     |             |      |   | 中国古代文学     |         |
|   | 历史学  | >> |     |             |      |   | 中国现当代文学    |         |
|   | 理学   | >> |     |             |      |   | 中国少数民族语言文学 |         |
| / | 工学   | >> |     |             |      | 1 | 比较文学与世界文学  |         |
|   | 管理学  | >> |     |             |      |   | 中国语言文学(中国民 |         |
|   | 专业学  | >> |     |             |      |   |            |         |
|   | 交叉学科 | >> |     |             |      |   |            |         |
|   | 艺术学  | >> |     |             |      |   |            |         |
|   |      |    |     |             |      |   |            |         |
|   |      |    |     |             |      |   |            |         |

(1) 专业:选择与纸本封面一致的专业名称,点击"提交"按钮

(2) 中图法分类号:请点击"选择分类号"按钮加载中图法分类,并根据 论文内容选择相应的分类号。请选择到最后一级,例如:哲学、宗教 >> 中国哲学 >> 古代哲学,应点击到"古代哲学"后点击"提交"按钮

|                         |              |    |     | representative po<br>imagine poem's fo | ets of "<br>unction i | the Poe | etry of 1990's" how to<br>present historical |         | $\mathbf{x}$ |
|-------------------------|--------------|----|-----|----------------------------------------|-----------------------|---------|----------------------------------------------|---------|--------------|
|                         |              |    |     | 请选择自                                   | 己的学利                  | 4       |                                              | × CLOSE |              |
|                         |              |    | 您选择 | 译的学科为: 1207                            |                       | (       | 提交                                           |         | 全文           |
| 马克                      | 范思主义、列       | >> |     | 文学理论                                   | >>                    |         | 现状及发展                                        | A       |              |
| 哲学                      | ≙、宗教         | >> |     | 世界文学                                   | >>                    |         | 机构、团体、会                                      |         |              |
| 社会                      | 科学总论         | >> |     | 中国文学                                   | >>                    |         | 方针政策及其阐                                      |         |              |
| 正反注                     | 台、法律         | >> |     | 亚洲文学                                   | >>                    |         | 文学评论和研究                                      |         |              |
| 军事                      | ī.           | >> |     | 非洲文学                                   | >>                    |         | 各体文学评论和                                      |         |              |
| 经济                      | ř            | >> |     | 欧洲文学                                   | >>                    |         | 文学史、文学思                                      |         |              |
| 文化                      | 七、科学、教       | >> |     | 大洋洲及太平洋                                | >>                    |         | 作品集                                          |         |              |
| 语言                      | 1、文字         | >> | 1   | 美洲文学                                   | >>                    | 1       | 诗歌、韵文                                        |         |              |
| 文学                      | ź            | >> |     |                                        |                       |         | 戏剧文学                                         |         |              |
| 艺才                      | Ś.           | >> |     |                                        |                       |         | 曲艺                                           | _       | P I          |
| 历史                      | こ、地理         | >> |     |                                        |                       |         | 小说                                           |         |              |
| 自然                      | 《科学总论        | >> |     |                                        |                       |         | 报告文学                                         | _       |              |
| 数如理                     | 11科学和化学      | >> |     |                                        |                       |         | 散文                                           |         |              |
|                         | No. Internet |    |     |                                        |                       |         |                                              | -       |              |
| No. of Concession, Name |              |    |     |                                        |                       |         |                                              |         |              |

4. 最后选择"正文文件"上传最终版学位论文,上传学位论文电子版正文(单个PDF文件)内容封面与印刷版保持一致,包括封面、版权声明、中英文摘要、关键词、目录、文章正文、参考文献、附录、致谢、授权书扫描页(包括本人及导师签字)等,点击"保存并提交"按钮等待审核

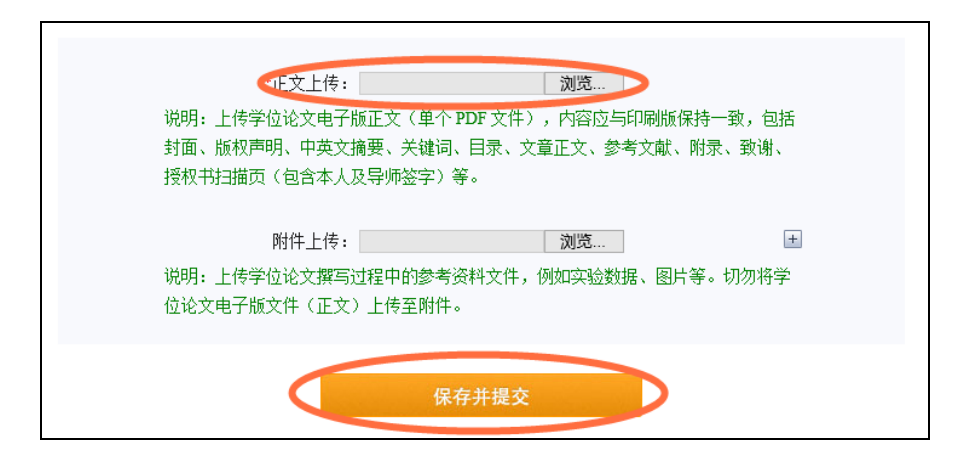

5. 点击"保存并提交"按钮,上传成功,等待审核

| ▲ EID 北京大学学位论文数据库                                                |          | 首页 论文提交 我的信息 返回检1                 | 12 注销 |
|------------------------------------------------------------------|----------|-----------------------------------|-------|
| iE文状态<br>Jie Status<br>文字作<br>文文服文<br>① 论文服文<br>① 论文取成<br>① 次文表示 | Complete | <section-header></section-header> |       |

#### 审核结果查询

- 1. 审核时间:通常为 3-5 个工作日,请上传成功后,等待审核,注意及时查看 邮箱中的通知。
- 2. 审核通过: 我的信息"中填写的 Email 将会收到审核通过的邮件通知

| 论文审核状态通知                                                    |  |
|-------------------------------------------------------------|--|
| thesis<br>发给                                                |  |
| 发件人: thesis <thesis@lib.pku.edu.cn></thesis@lib.pku.edu.cn> |  |
| 收件人:                                                        |  |
| 时间: 2018年05月15日 (周二) 13:22                                  |  |
| 大小: 2 KB                                                    |  |
| ,您好:                                                        |  |
| 您提交的论文:《》已经审核通过                                             |  |
| 北京大学学位论文数据库                                                 |  |
| 2018-05-15                                                  |  |

- 3. 未通过审核:
  - (1) 我的信息"中填写的 Email 将会收到审核未通过的邮件通知,请尽快登录学位论文提交系统修改,点击"保存并提交"按钮等待再次审核,每次审核未通过的原因会在邮件中显示

| thesis                                                                                                    |                                                                                                    |
|----------------------------------------------------------------------------------------------------|----------------------------------------------------------------------------------------------------|
| 发给1                                                                                                    |                                                                                                    |
| 发件人: thesis < thesis                                                                                                    | @lib.pku.edu.cn>                                                                                                    |
| 收件人:                                                                                                    |                                                                                                    |
| 时间: 2018年05月1                                                                                                    | 5日 (周二) 13:17                                                                                                    |
| 大小: 3 KB                                                                                                    |                                                                                                    |
| 您提交的论文:《<br>第1次不通过原因:授<br>论文正文文件中缺少招                                                                                                    | 》未通过审核,原因如下:<br>权签名页缺少手写签名。请重新上传论文正文,其中授权签名页必须包含手写签名<br>权声明页。<br>1886                                                                                                    |
| 您提交的论文:《<br>第1次不通过原因:授<br>论文正文文件中缺少招<br>请将文中彩色字体改为<br>论文正文缺少封面页。<br>第2次不通过原因:授<br>请将文中彩色字体改为<br>第3次不通过原因:请<br>请尽快登录学位论文管                       | 》未通过审核,原因如下:<br>权签名页缺少手写签名。请重新上传论文正文,其中授权签名页必须包含手写签名<br>权声明页。<br>]黑色。<br>请添加封面页,重新上传。<br>权签名页缺少手写签名。请重新上传论文正文,其中授权签名页必须包含手写签名<br>]黑色。<br>将文中彩色字体改为黑色。<br>管理系统修改相关信息,以便及时通过审核,谢谢。      |
| 小され、<br>您提交的论文:《<br>第1次不通过原因:授<br>论文正文文件中缺少招<br>请将文中彩色字体改为<br>论文正文缺少封面页。<br>第2次不通过原因:授<br>请将文中彩色字体改为<br>第3次不通过原因:请<br>请尽快登录学位论文智<br>北京大学学位论文数据 | 》未通过审核,原因如下:<br>权签名页缺少手写签名。请重新上传论文正文,其中授权签名页必须包含手写签名<br>权声明页。<br>可黑色。<br>请添加封面页,重新上传。<br>权签名页缺少手写签名。请重新上传论文正文,其中授权签名页必须包含手写签名<br>可黑色。<br>将文中彩色字体改为黑色。<br>理系统修改相关信息,以便及时通过审核,谢谢。<br>写库 |

(2) 登录提交系统,页面左上角会有相关提示

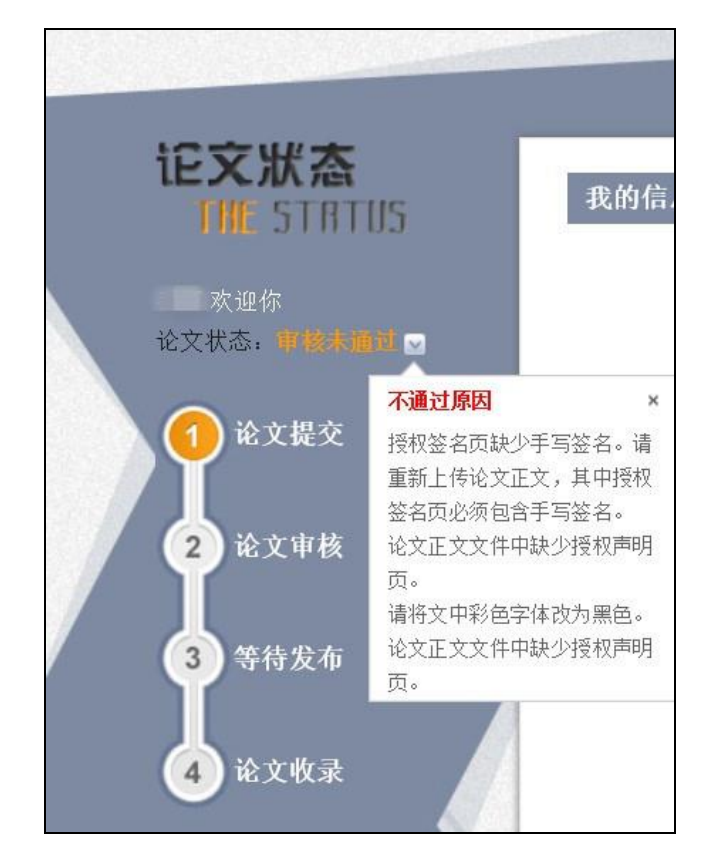

## 重新提交申请

1. 提交申请:电子版论文审核通过后,如果需要进行修改,在页面导航中的"论 文重新提交",填写"申请原因"

| ETT 北京大学学位论文数据库 |      | 首页            | 查看论文 | 我的信息 | 回执单     | 论文重新提交   | 返回检索 | 注销 |
|-----------------|------|---------------|------|------|---------|----------|------|----|
|                 |      | 7             |      |      |         | 论文重新提    | 赻    |    |
|                 | 论文提交 |               |      |      |         |          |      |    |
| 太迎你             |      | 公开时间: 公开      |      | ۲    | ]       |          |      |    |
| 论文状态: 已代早       |      | 申请原因          |      |      | × CLOSE | 根据培养层次选择 | 相应的  |    |
| <b>中</b> 论文提交   |      | 原因:           |      |      |         |          |      |    |
| 2 论文审核          |      |               |      |      |         | 人信息内容一致  |      |    |
| 3 等待发布          |      |               |      |      |         |          |      |    |
| 👍 论文收录          |      | 确定关闭          |      |      |         | mei      |      |    |
|                 |      | WI 75,7 11년 - |      |      |         |          |      |    |

#### 2. 申请批准后,将会收到邮件通知,方可重新上传

| 论文申请重新提交处理通知                                                |                       |
|-------------------------------------------------------------|-----------------------|
| thesis                                                      | <b>◆</b> ▼            |
| 发给                                                          | 2018-05-15 13:21 隐藏信息 |
| 发件人: thesis <thesis@lib.pku.edu.cn></thesis@lib.pku.edu.cn> |                       |
| 收件人:                                                        |                       |
| 时间: 2018年05月15日 (周二) 13:21                                  |                       |
| 大小 2 KB                                                     |                       |
| () () () () () () () () () () () () () (                    |                       |
| 您申请重新提交的论文:《 】 》已经批准,请重新提交!                                 |                       |
|                                                             | 2018-05-15            |
|                                                             | 北京大学学位论文数据库           |